## SMARTEMP INVERTER

### ИНСТРУКЦИЯ ПО ЭКСПЛУАТАЦИИ

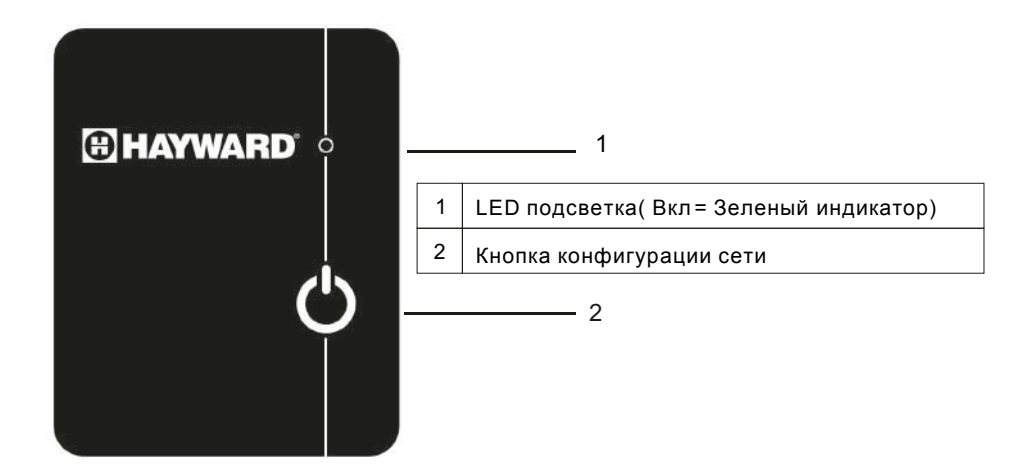

Горит синим = модуль включен

Мигает синим = модуль готов к настройке с домашним роутером

Мигает зеленым = модуль подключен к домашнему роутеру

Горит зеленым = модуль подключен к облаку или к мобильному телефону

Красный = нет подключения к Интернету

### 2 Установка модуля WiFi

### 2.1 Снятие верхней панели

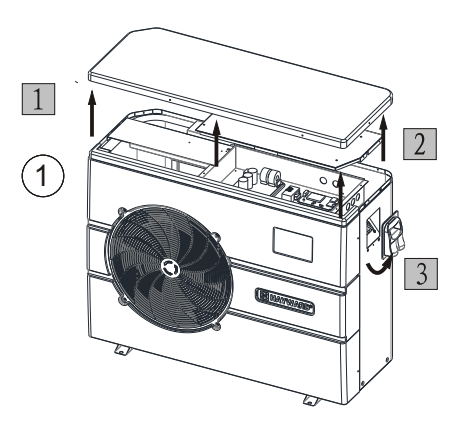

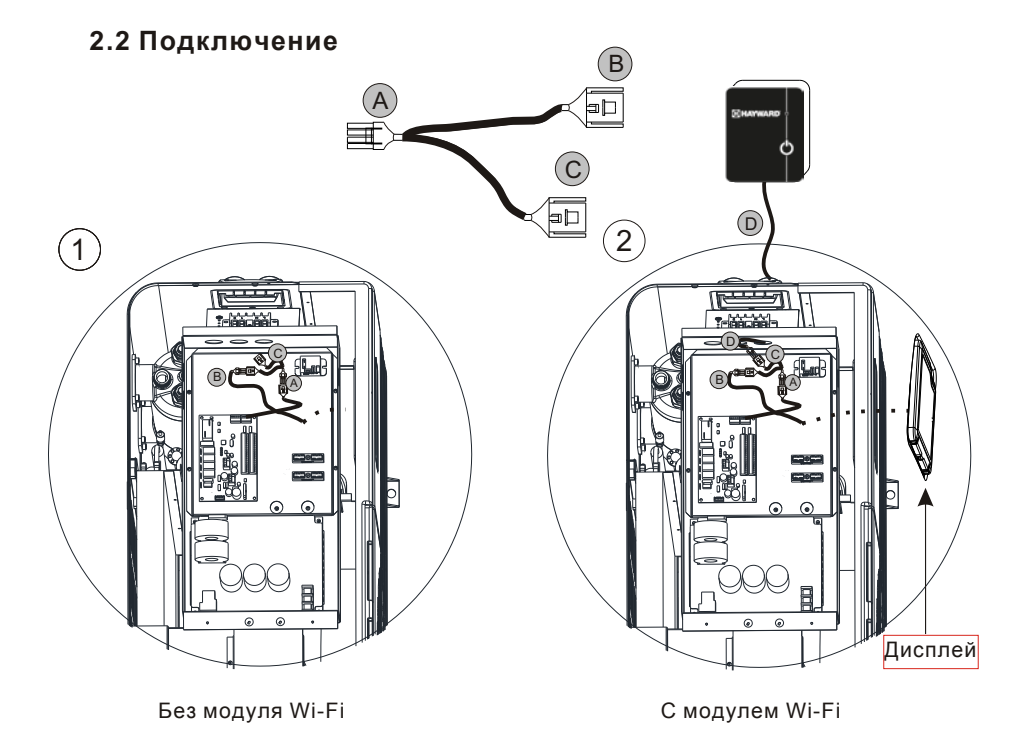

#### 2.3 Установка верхней панели

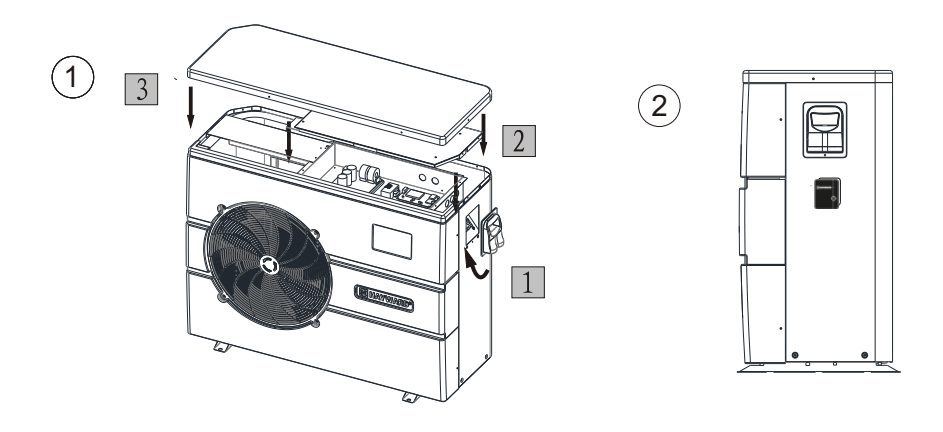

#### 3 Скачать Smart Temp Inverter

Для версии Android: найдите `Smart Temp Inverter` в Google play, загрузите и установите его.

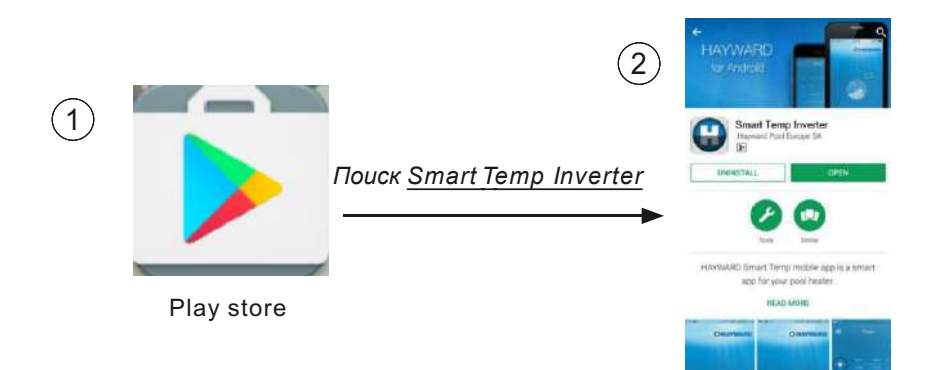

Для версии IOS: найдите `<u>Smart Temp Inverter</u>` в магазине приложений Apple, загрузите и установите.

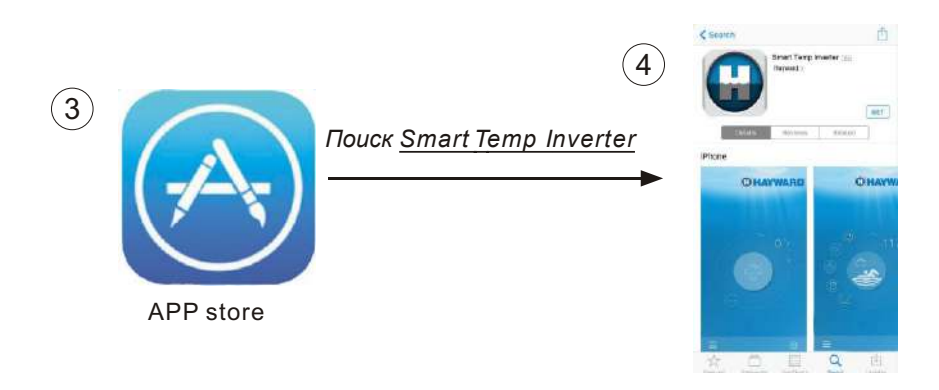

#### 3.1 Создать учетную запись

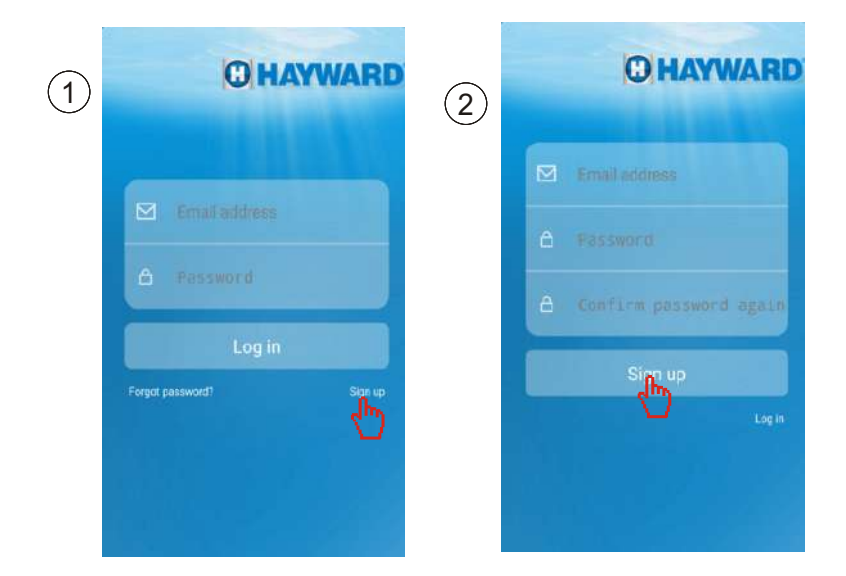

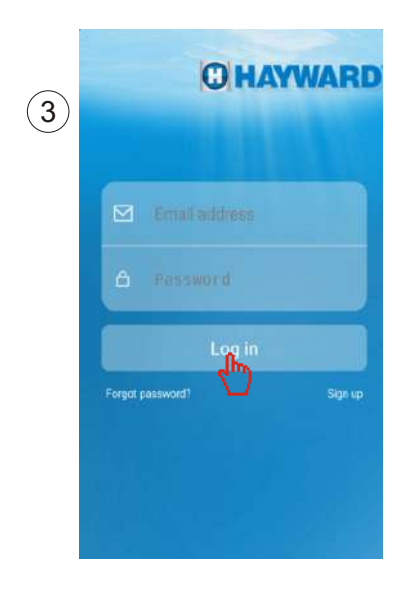

#### 3.2 Сопряжение модуля Wi-Fi и домашнего роутера

**Примечание:**Модуль Wi-Fi обнаруживает все доступные сети Wi-Fi. Сделайте выбор и введите пароль.

Убедитесь, что сигнал Wi-Fi находится на частоте 2,4 ГГц, модуль Wi-Fi не поддерживает сигнал 5 ГГц.

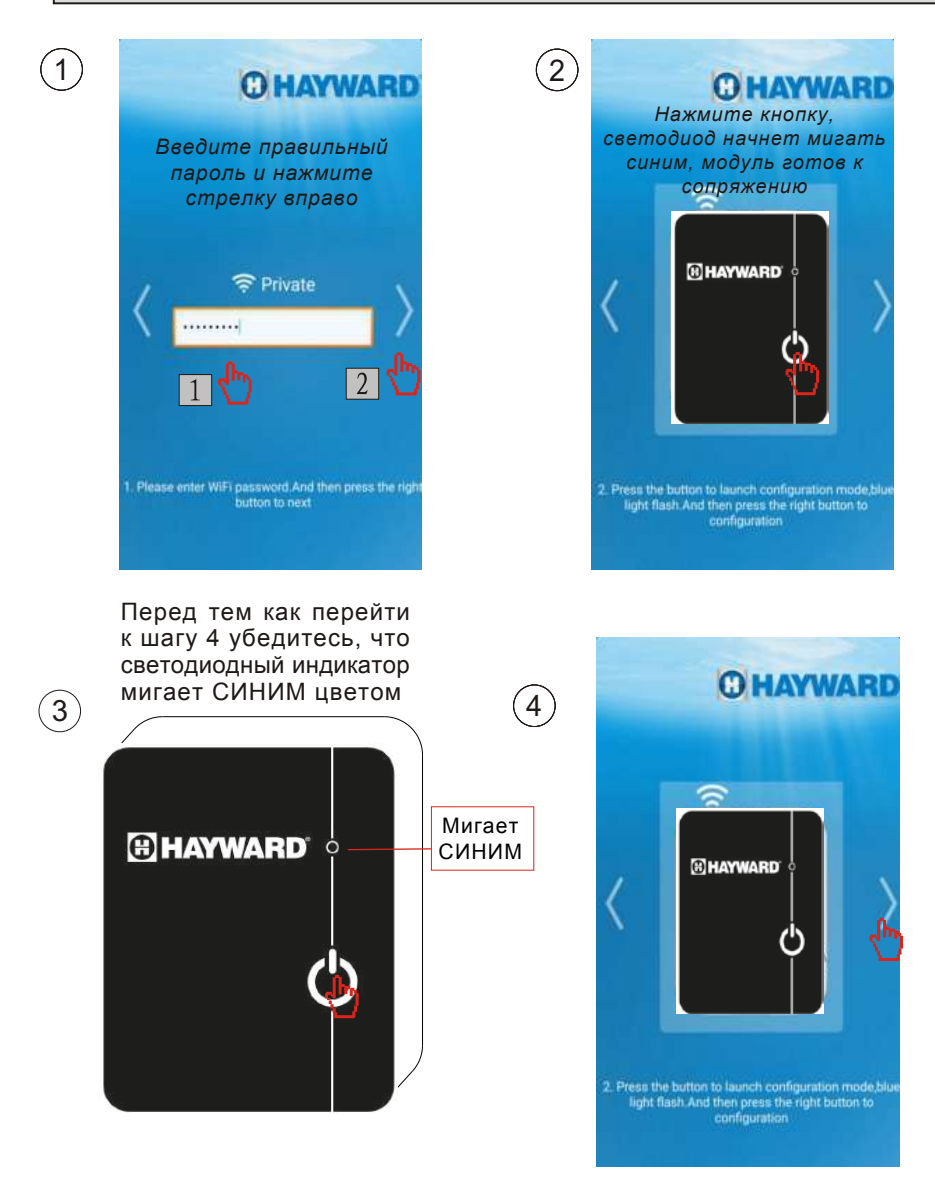

# Конфигурация/Сопряжение выполняется

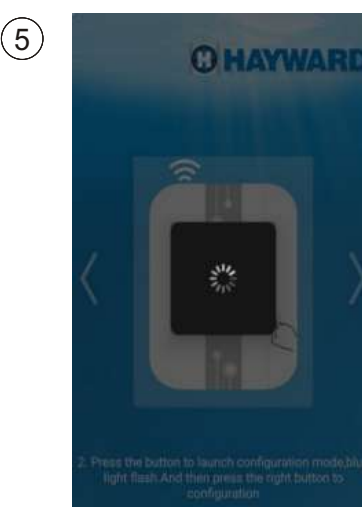

## Сбой конфигурации/ сопряжения

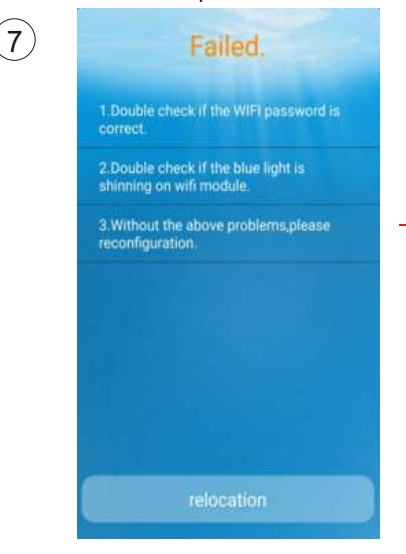

#### Конфигурация/Сопряжение выполнено успешно

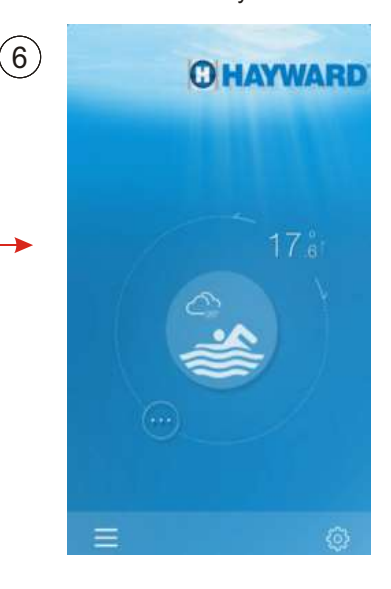

## Новая попытка, вернитесь к шагу 2

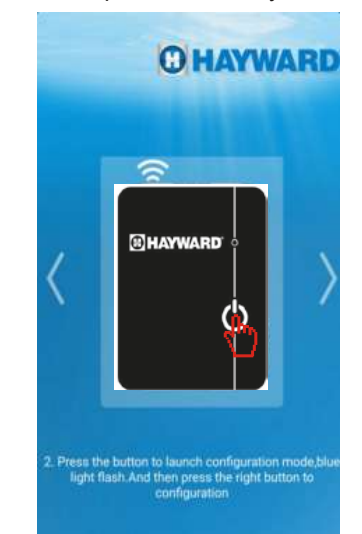

(8)